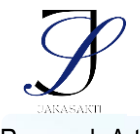

e-ISSN: 2963-0940

# Design of a Decision Support System for Evaluating Technician Work Contracts Using the Topsis Method Case Study: BGES Division of PT Telkom Akses South Bali Area

# Rancang Bangun Sistem Pendukung Keputusan Evaluasi Kontrak Kerja Teknisi Dengan Metode TOPSIS Studi Kasus : Divisi BGES PT Telkom Akses Area Bali Selatan

# Pande Gede Ady Mahardika<sup>1</sup>, Putu Wida Gunawan<sup>2\*</sup>, Gabriel Firsta Adnyana<sup>3</sup>

<sup>1,2,3</sup>Program Studi Teknik Informatika, Universitas Dhyana Pura, Bali, Indonesia

(\*) Corresponding Author : <a href="mailto:ptwida@undhirabali.ac.id">ptwida@undhirabali.ac.id</a>

| Article info                                                                             |                                                                                                    |  |  |  |  |  |  |  |  |
|------------------------------------------------------------------------------------------|----------------------------------------------------------------------------------------------------|--|--|--|--|--|--|--|--|
| Keywords:                                                                                | Abstract                                                                                                    |  |  |  |  |  |  |  |  |
| TOPSIS Method, PT<br>Telkom Akses<br>Employment<br>Contract, Decision<br>Support System. | The BGES Division of PT Telkom Akses is a unit that ensures the quality<br>of business services for customers 24/7. Currently, the technician work<br>contract evaluation process still uses Microsoft Excel. However, this<br>process is considered less efficient because there are still many data entry<br>errors that slow down the evaluation process to determine the extension<br>of the technician contract. So a decision support system is needed that can<br>help HRD in making the best decisions when evaluating contracts. In the<br>calculation, this system uses the ordinal Priority Engineering Method<br>because this method uses the principle that the selected solution must have<br>the shortest distance to the positive ideal solution, and away from the<br>negative ideal solution. |  |  |  |  |  |  |  |  |
| Kata kunci:                                                                              | Abstrak                                                                                                    |  |  |  |  |  |  |  |  |
| Metode TOPSIS,<br>Kontrak Kerja PT<br>Telkom Akses,<br>Sistem Pendukung<br>Keputusan.    | Divisi BGES PT Telkom Akses merupakan unit yang menjamin kualitas<br>layanan bisnis bagi pelanggan 24/7. Saat ini proses evaluasi kontrak kerja<br>teknisi masih menggunakan <i>Microsoft Excel</i> . Namun proses ini dinilai<br>kurang efisien karena masih banyak kesalahan entri data sehingga<br>memperlambat proses evaluasi hingga penentuan perpanjangan kontrak<br>teknisi. Sehingga diperlukan suatu sistem pendukung keputusan yang<br>dapat membantu HRD dalam mengambil keputusan terbaik ketika<br>melakukan evaluasi kontrak. Dalam perhitungannya, sistem ini<br>menggunakan Metode Rekayasa Prioritas ordinal karena metode ini<br>menggunakan prinsip bahwa solusi yang dipilih harus mempunyai jarak<br>terpendek terhadap solusi ideal positif, dan jauh dari solusi ideal negatif.         |  |  |  |  |  |  |  |  |

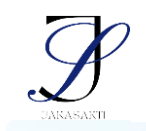

e-ISSN: 2963-0940

#### PENDAHULUAN

Divisi BGES PT. Telkom area Bali Selatan tempat penelitian ini dilakukan terletak di Jalan Raya Puputan Renon 25, Renon, Denpasar Selatan. Saat ini, departemen BGES memiliki 62 teknisi yang semuanya merupakan pekerja kontrak dengan kontrak kerja tetap. Menurut Pasal 1 Peraturan Pemerintah Indonesia Nomor 35 Tahun 2021, Hubungan kerja adalah hubungan antara pemberi kerja dengan pekerja/buruh laki-laki/perempuan berdasarkan perjanjian kerja yang memuat unsur tenaga kerja manusia, upah dan perintah (Permana & Sutrisno, 2022). Di akhir kontrak kerja, perusahaan akan mengevaluasi kinerja teknisi, dimulai dengan ringkasan kinerja dan kontribusinya terhadap pekerjaan. PT Telkom Akses secara rutin mengevaluasi kontrak kerja karyawan terkait berdasarkan evaluasi berbasis kinerja dan individual. Melalui wawancara penulis dengan Bapak Samuel Teguh Sutrisno salah satu *leader* diketahui bahwa permasalahan yang timbul pada sistem evaluasi yang ada saat ini, diantaranya penilaian dan evaluasi prestasi kerja masih dilakukan secara manual dengan menggunakan Microsoft Excel, dampaknya selalu banyak terjadi kesalahan dalam pemasukan data dan evaluasi kinerja sehingga menyebabkan gangguan jam kerja karena harus memasukkan data dan melakukan proses perhitungan manual pada Microsoft Excel.Oleh karena itu diperlukannya suatu sistem pendukung keputusan yang dapat mempermudah HRD dalam melakukan perhitungan penilaian kontrak pekerja sehingga dapat membantu HRD dalam mengambil keputusan berdasarkan alternatif terpilih. Sistem pendukung keputusan yang dibangun akan melakukan proses proses perhitungan matriks normalisasi terhadap tiap bobot kriteria, lalu membuat matriks normalisasi terbobot, selanjutnya mencari matriks solusi ideal positif dan solusi ideal negatif, selanjutnya sistem akan menghitung kembali dan menampilkan tabel jarak solusi ideal positif dan negatif, setelah itu sistem menghitung nilai preferensi dan menampilkan hasilnva.

Dengan perkembangan teknologi Augmented Reality dalam berbagai bentuk aplikasi berbasis mobile saat ini dan tidak adanya guru-guru pengajar yang memiliki kompetensi dalam bidang Augmented Reality, maka Program Studi Teknik Informatika Universitas Dhyana Pura melakukan metode penerapan ipteks dalam bentuk pelatihan perancangan pembuatan aplikasi Augmented Reality berbasis Android pada siswa-siswi jurusan Komputer SMK Wira Harapan. Kegiatan pelatihan dilakukan dengan praktek langsung di Laboratorium Komputer 3 Universitas Dhyana Pura. Adapun output berupa dasar kemampuan untuk mengembangkan sendiri aplikasi Augmented Reality berbasis Android. Pemateri pada pelatihan ini selain dari dosen, juga mengundang alumni Program Studi Teknik Informatika sebagai praktisi dalam bidang Augmented Reality (Bangun Sistem Informasi Rekam Medis Pasien Rawat Jalan Berbasis Web Studi Kasus et al., 2023).

#### METODE

Metode yang digunakan penulis adalah Metode TOPSIS dengan kemiripan dengan solusi ideal. TOPSIS didasarkan pada konsep bahwa alternatif yang dipilih harus mempunyai jarak terpendek dari solusi ideal positif dan jarak terjauh dari solusi ideal negatif (Maulana & Wardani, 2018).

e-ISSN: 2963-0940

Metode ini membandingkan suatu himpunan dengan memberikan bobot pada setiap kriteria, melakukan normalisasi skor pada setiap kriteria, dan menghitung jarak antara setiap alternatif dengan alternatif ideal, serta menghasilkan nilai prioritas pada setiap kriteria setiap alternatif. Terdapat beberapa langkah perhitungan TOPSIS yaitu:

1. Hitung matriks yang dinormalisasi

$$R_{ij} = \frac{x_{ij}}{\sqrt{\sum_{i=1}^{m} x_{ij}^2}}$$
; dimana i = 1,2,...; dan j = 1.2...;

2. Hitung matriks ternormalisasi tertimbang

 $y_{ij} = w_i r_{ij}$ ; dimana i = 1,2,...; dan j = 1,2,...;

- 3. Tentukan matriks solusi ideal positif matriks solusi ideal negatif  $A^+ = \max(y_1^+, y_2^+, \dots, y_n^+)$  $A^- = \max(y_1^-, y_2^-, \dots, y_n^-)$
- 4. Hitung jarak antara matriks solusi ideal positif dan matriks solusi ideal negatif

$$D_i^+ = \sqrt{\sum_{j=1}^n (y_i^+ - y_{ij})^2}; i = 1, 2, ...,;$$

$$D_i^- = \sqrt{\Sigma_{j=1}^n (y_i^- - y_{ij})^2}$$
; i = 1,2,...,

5. Hitung nilai prioritas untuk setiap alternatif  $V_1 = \frac{D_i^-}{D_i^- + D_i^+}$ ; dimana i = 1,2,3,...,;

## HASIL DAN PEMBAHASAN

#### Hasil

#### Perancangan Antar Muka

Implementasi antarmuka dilakukan pada setiap halaman program yang dihasilkan, dan pengkodean dilakukan sebagai file program. Berikut cara mengimplementasikan antarmuka untuk Manajer Situs, Manajer, dan HRD.

a. Tampilan halaman *login* Site Manager, Manager dan HRD Pada halaman login, pengguna harus memasukkan nama pengguna dan kata sandi yang disimpan dalam database untuk mengakses sistem. Layar tampilan halaman input dapat dilihat pada Gambar 1.

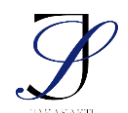

e-ISSN: 2963-0940

| 4: SPK100R9S - Manuk × + ← → C (0) localhout/spl-topsiu/index.php                                                    |                                                                     | LÊ S | ×<br>2 83 | * | <br>□ | × |
|----------------------------------------------------------------------------------------------------|---------------------------------------------------------------------|------|-----------|---|-------|---|
| 😅 Grand e YouTube 🖓 Mapo 🏘 Translete 📾 SPIC-TOPSIS - Manuk 🚲 locathout / 127.0.0 🖬 Indus of /                        | backup 🔹 Telegram Web 🗤 TradingView — Trac                          |      |           |   |       |   |
|                                                                                                    | Selamat Datang!                                                     |      |           |   |       |   |
| Selamat Datang!<br>Masukan nama pengguna<br>Masukan nama                                                             |                                                                     |      |           |   |       |   |
| Selamat Datang!<br>Asukkan nana pengguna<br>Manukan hata sandi<br>Patikan nana pengguna dan kata sandi isudah teriri |                                                                     |      |           |   |       |   |
|                                                                                                    | Pastikan nama pengguna dan kata sandi sudah terisi<br>dengan benarl |      |           |   |       |   |
|                                                                                                    | Masuk⇒                                                              |      |           |   |       |   |
|                                                                                                    |                                                                     |      |           |   |       |   |
|                                                                                                    |                                                                     |      |           |   |       |   |
|                                                                                                    |                                                                     |      |           |   |       |   |

Gambar 1 Halaman Masuk Site Manager, Manager, HRD

b. Tampilan Halaman Beranda Site Manager

Pada halaman beranda *site manager* terdapat beberapa tampilan yang menunjukkan jumlah kriteria, jumlah alternatif, disetujui dan tidak disetujuinya kontrak suatu alternatif/karyawan serta menmpilkan sedikit penjelasan mengenai metode TOPSIS. Tampilan dari halaman beranda *site manager* dapat dilihat pada gambar 2.

| ← → C ① localhost/spk-top  |                                        |                                           |                                  | ञ्च 🖄 🔤 🌧                         | •     |
|----------------------------|----------------------------------------|-------------------------------------------|----------------------------------|-----------------------------------|-------|
| 🖀 Gmail 📑 YouTube 🎈 Maps 🚦 | 🖥 Translate 🙍 SPK-TOPSIS - Masuk 🕌 loo | alhost / 127.0.0 🔯 Index of /backup 🏼 🌏 1 | elegram Web 😗 TradingView — Trac |                                   |       |
|                            | Evaluasi Kontrak Kerja Divisi I        | BGES PT Telkom Akses Area                 | Bali Selatan                     | Putu Yudi Darmawan (Manager Are   | sa) 🔔 |
| 🖗 Beranda                  | 😭 Beranda                              |                                           |                                  |                                   |       |
| INTAR HURA TABEL           | 1                                      | 1                                         | 1                                | 1                                 |       |
| 🔄 Kriteria                 | Jumlah Kriteria                        | Jumlah Alternatif                         | Disetujui HRD                    | Tidak Disetujui HRD               |       |
| H Alternatif               | 4 ≧                                    | 10 S⊶2<br>Lihat detail →                  | U v<br>Lihat detail →            | U<br>Lihat detail →               |       |
| zi Nilai Matrik            |                                        |                                           |                                  | 1                                 |       |
|                            | Untuk menjadi perhatian!               |                                           |                                  | Y.:                               |       |
| ASIL TOPSIS                | Nilai tertinggi yang didapat           | dari hasil perhitungan metode TOPSI       | S adalah 1                       |                                   |       |
| Li Hasil Pernitungan       | Nilai terendah yang didapat            | dari hasil perhitungan metode TOPSI       | S adalah <b>O</b>                |                                   |       |
|                            | Sedangkan 0.5 adalah nilai             | tengah yang dapat menjadi acuan dal       | am mengambil keputusan.          |                                   |       |
|                            | Sedikit Pengenalan Menge               | nai Metode TOPSIS                         |                                  |                                   |       |
|                            | TOPSIS (Technique For Oth              | ers Reference by Similarity to Ideal Sc   | olution) adalah salah satu metod | e pengambilan keputusan           |       |
|                            | multikriteria yang pertama l           | ali diperkenalkan oleh Yoon dan Hwa       | ing. TOPSIS menggunakan prins    | ip bahwa alternatif yang terpilih |       |

Gambar 2 Halaman Beranda Site Manager

c. Tampilan Halaman Kriteria Pada Site Manager Pada halaman kriteria menampilkan tabel dari data kriteria yang berisikan id kriteria, nama kriteria, bobot, dan sifat kriteria. Tampilan dari halaman kriteria site manager dapat dilihat pada gambar 3.

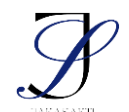

Jurnal Kesehatan, Sains, dan Teknologi Vol. 3, No. 2 Agustus 2024 Available online at https://jurnal.undhirabali.ac.id/index.php/jakasakti/index

**Research Article** 

| SPK TOPSIS Evaluasi Kontrak Kerj 🗙                               |                                               |                                                                                 |                        |                       | ✓ − 6                                                      |
|------------------------------------------------------------------|-----------------------------------------------|---------------------------------------------------------------------------------|------------------------|-----------------------|------------------------------------------------------------|
| → C ① localhost/spk-to                                           |                                               |                                                                                 |                        |                       | e 🖈 🛤 🇯 🗖                                                  |
| mail 💌 YouTube 👎 Maps                                            | 🋐 Translate 🛛 😥 SPK-TOPSIS - Mass             | ak 🏨 localhost / 127.0.0 🔯 Index of /bac                                        | kup 🍯 Telegram Wel     | a 📅 TradingView — Tra | K                                                          |
| SPK TOPSIS                                                       | Evaluasi Kontrak Kerja                        | Divisi BGES PT Telkom Akse                                                      | s Area Bali Se         | latan                 | Putu Yudi Darmawan (Manager Area)                          |
| ieranda                                                          |                                               |                                                                                 |                        |                       |                                                            |
|                                                                  | 🛓 Data Kriteria                               |                                                                                 |                        |                       |                                                            |
| R MUKA TABEL                                                     |                                               |                                                                                 |                        |                       |                                                            |
| 1220                                                             |                                               |                                                                                 |                        |                       |                                                            |
| lriteria                                                         | Tampilkan 10 🗢 e                              | ntri                                                                            |                        |                       | Pencarian:                                                 |
| riteria<br>Iternatif                                             | Tampilkan 10 ♦ e                              | ntri<br>1 Nama Kriteria                                                         | Тів                    | obot 71               | Pencarian:                                                 |
| riteria<br>Iternatif<br>Lai Matrik                               | Tampilkan 10 🜩 e<br>ID Kriteria<br>K01        | ntri Nama Kriteria Kehadiran                                                    | 71 B                   | obot 74               | Pencarian: Sifat Kriteria                                  |
| iteria<br>ternatif<br>Lai Matrik                                 | Tampilkan 10 • e<br>ID Kriteria<br>K01<br>K02 | ntri           11         Nama Kriteria           Kehadiran         Performansi | 11 B<br>44             | obot 71<br>0          | Pencarian: Sifat Kriteria 11<br>Benefit<br>Benefit         |
| tteria<br>ternatif<br>lai Matrik<br>ropsis<br>sill Perhitungan > | Tampilkan 10 • e<br>ID Kriteria<br>K01<br>K02 | ntri  Ti Nama Kriteria  Kehadiran  Performansi  Pelanonaran                     | 11 B<br>44<br>21       | obot 11<br>D<br>5     | Pencarian:                                                 |
| tteria<br>tematif<br>Jai Matrik<br>toress<br>sil Perhitungan     | Tampilkan 10 e e e                            | ntri  Ti Nama Kriteria  Kehadiran  Performansi Pelanggaran                      | 14 B<br>44<br>21<br>11 | obot 14<br>0<br>5     | Pencarian: Sifat Kriteria 11<br>Benefit<br>Benefit<br>Cost |

Gambar 3 Halaman Kriteria Pada Site Manager

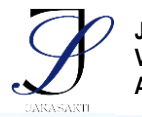

e-ISSN: 2963-0940

 d. Tampilan Halaman Alternatif Pada Site Manager Halaman alternatif berisikan id alternatif, nama alternatif, dan unit serta terdapat button untuk menambah, mengubah, dan menghapus data. Tampilan dari halaman alternatif site manager dapat dilihat pada gambar 4.

| 👫 SPK TOPSIS Evaluasi Kontrak Kerj | <b>×</b> +                    |                                                                         |                      | Ý         | -        | ٥   | × |
|------------------------------------|-------------------------------|-------------------------------------------------------------------------|----------------------|-----------|----------|-----|---|
| ← → C ④ localhost/spk              |                               |                                                                         |                      | 8 🖈 🖣     |          | . 6 |   |
| 🗃 Gmail 💌 YouTube 🎈 Maps           | 🧤 Translate 🐹 SPK-TOPSIS - Ma | isuk 🔬 localhost / 127.0.0 🔯 Index of /backup 🥃 Telegram Web 📅 TradingV | iew — Trac           |           |          |     |   |
| SPK TOPSIS                         | Evaluasi Kontrak Kerj         | a Divisi BGES PT Telkom Akses Area Bali Selatan                         | Putu Yudi Darmav     | wan (Mana | ger Area | 1 2 |   |
| 🐠 Beranda                          | 🚧 Data Alterna                | tif                                                                     |                      |           |          |     |   |
| ANTAR MUKA TABEL                   |                               | 561 - C                                                                 |                      |           |          |     |   |
| 🚉 Kriteria                         | 💄 Tambah Altern               | atif                                                                    |                      |           |          |     |   |
| i-i Alternatif                     | Tampilkan 10 🜩 ent            | ri                                                                      | Pencarian:           |           |          |     |   |
| 🗠 Nilai Matrik                     | ID Alternatif                 | Nama Alternatif                                                         | Unit                 | Pili      | ihan     |     |   |
| HASIL TOPSIS                       | 18970551                      | Bagus Setiawan                                                          | Teknisi Tsel         | 0         | 0        |     |   |
| •                                  | 19900180                      | I Gede Suartama                                                         | Teknisi CCAN         | 0         | 0        |     |   |
|                                    | 19970151                      | Bagus Gede Pradnya                                                      | Teknisi Provisioning | 0         | 0        |     |   |
|                                    | 19980178                      | Made Mertayasa                                                          | Teknisi CCAN         | 0         | 0        |     |   |

Gambar 4 Halaman Alternatif Pada Site Manager

e. Tampilan Halaman Tambah Data Alternatif Pada *Site Manager* Pada Halaman Tambah Data, pengguna dapat menambahkan data baru yang selanjutnya akan tersimpan di *database*. Tampilan dari halaman tambah alternatif pada *site manager* dapat dilihat pada gambar 5.

| : SPK TOPSIS Evaluasi Kontrak Kerj | × +                          |                                                |                               |                      | ~ - σ ×               |
|------------------------------------|------------------------------|------------------------------------------------|-------------------------------|----------------------|-----------------------|
| ← → C ③ localhost/spk              |                              |                                                |                               |                      | 🕑 🕸 🏘 🕭 🖬 🙆 I         |
| 🖼 Gmail 💗 YouTube 🎈 Maps           | 📑 Translate 🔯 SPK-TOPSIS - I | Masuk 🔬 localhost / 127.0.0 🔯 Index of /backup | 👩 Telegram Web 🛛 🍿 TradingVie | w — Trac             |                       |
| SPK TOPSIS                         | Evaluasi Kontrak Ke          | - Division of Taulor Allored                   | ×                             | Putu Yudi Darm       | awan (Manager Area) 🕵 |
| 🕂 Beranda                          | i Data Altern                | ID Alternatif                                  |                               |                      |                       |
| ANTRE HUKA TAKES                   |                              | ID Alternatif                                  |                               |                      |                       |
| .≝r Kriteria                       | 🎥 Tambah Alter               | Nama Alternatif                                |                               |                      |                       |
| i-i Alternatif                     | Tampilkan 10 🗣 🤆             | Nama Alternatif                                |                               | Pencarian            |                       |
| Ld. Nilai Matrik                   | ID Alternatif 1              | Unit                                           | 14                            | Unit                 | 11 Pillhan 14         |
| HASIL TOPSIS                       | 18970551                     | Teknisi Provisioning                           |                               | Teknisi Tsel         | 00                    |
| 0                                  | 19900180                     |                                                | Simpan                        | Teknisi CCAN         | 00                    |
|                                    |                              | Bagus Gede Pradnya                             |                               | Teknisi Provisioning | 00                    |
|                                    |                              | Made Mertayasa                                 |                               | Teknisi CCAN         | 00                    |

Gambar 5 Halaman Tambah Data Alternatif Pada Site Manager

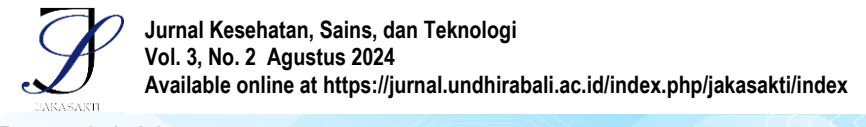

```
Research Article
```

e-ISSN: 2963-0940

f. Tampilan Halaman Ubah Data Alternatif Pada *Site Manager* Pada Halaman Ubah Data, pengguna dapat mengubah data yang selanjutnya sistem menampilkan hasilnya pada *web*. Tampilan dari halaman ubah alternatif pada *site manager* dapat dilihat pada gambar 6.

| (E. SPK TOPSIS Evaluasi Kontrak Kerj | × +                          |                             |                  |                |             |                  |             | ×          | - 6   | ×   |
|--------------------------------------|------------------------------|-----------------------------|------------------|----------------|-------------|------------------|-------------|------------|-------|-----|
| ← → C ③ localhost/spk-               |                              |                             |                  |                |             |                  |             | *          | • •   | ۱ 🚯 |
| 🖀 Gmail 💌 YouTube 🌻 Maps             | 騎 Translate 🔯 SPK-TOPSIS - N | lasuk 🔬 localhost / 127.0.0 | Index of /backup | 🦪 Telegram Web | 11 TradingV | iew — Trac       |             |            |       |     |
| SPK TOPSIS                           | Evaluasi Kontrak Ke          | 🙀 Ubah Alternatif           | 1 Al A           | ere Dell Cele  | ×           | Putu Yu          | di Darmawar | n (Manager | Area) | 3   |
| ell Beranda                          | 🙀 Data Altern                | ID Alternatif               |                  |                |             |                  |             |            |       |     |
| ANTINE MUKA TABEL                    |                              | 18970551                    |                  |                |             |                  |             |            |       |     |
| 🚉 Kriteria                           | 🚑 Tambah Alter               | Nama Alternatif             |                  |                |             |                  |             |            |       |     |
| 1-1 Alternatif                       | Tampilkan 10 + c             | Bagus Setiawan              |                  |                |             | Penc             | arian:      |            |       |     |
| 🗠 Nilai Matrik                       | ID Alternatif 1              | Unit                        |                  |                | -           | Unit             |             | Pilihan    |       |     |
| Hasil Perhitungan                    | 18970551                     | reknisi iset                |                  | A Sta          |             | Teknisi Tsel     |             | 0          | D     |     |
|                                      | 19900180                     |                             |                  |                |             | Teknisi CCAN     |             | 0          | Ð     |     |
|                                      |                              | Bagus Gede Pradnya          |                  |                |             | Teknisi Provisio | ning        | 0          | Ð     |     |
|                                      | 19980178                     | Made Mertayasa              |                  |                |             | Teknisi CCAN     |             | 0          | D     |     |

Gambar 6 Halaman Ubah Data Alternatif Pada Site Manager

g. Tampilan Halaman Nilai Matrik Pada Site Manager

Pada halaman nilai matrik terdapat *combo box* yang berisikan data alternatif dan terdapat nama kriteria beserta *radio button* yang masing-masing memiliki nilai satu sampai lima serta *button* simpan untuk menyimpan nilai kedalam *database*. Tampilan dari halaman nilai matrik dapat dilihat pada gambar 7.

|                          | × +                  |               |            |                |          |           |                |               |               |         | ~     |         | 0   | × |
|--------------------------|----------------------|---------------|------------|----------------|----------|-----------|----------------|---------------|---------------|---------|-------|---------|-----|---|
| ← → C ③ localhost/spk    |                      |               |            |                |          |           |                |               |               |         | ir 🛤  | * 1     | I 🚷 | ÷ |
| 🖼 Gmail 🐠 YouTube 🌻 Maps | 🧃 Translate 🛛 SPK-TI | DPSIS - Masul | k 🕼 locali | host / 127.0.0 | index of | f /backup | 🗿 Telegram Web | TradingView — | Trac          |         |       |         |     |   |
|                          | Evaluasi Kontra      | k Kerja       | Divisi B   | GES PT T       | elkom A  | kses Ar   | ea Bali Sel    | atan          | Putu Yudi Dan | nawan ( | Manag | er Area | 2   | Í |
| 🖷 Beranda                | Ma Nilai Ma          | trike         |            |                |          |           |                |               |               |         |       |         |     |   |
| ANTAR HUKA TABEL         |                      | UIKS          |            |                |          |           |                |               |               |         |       |         |     |   |
| ≟r′ Kriteria             | ID Alterna           | tif           |            |                |          |           |                |               |               |         |       |         |     |   |
| i-i Alternatif           |                      |               |            |                |          |           | *              |               |               |         |       |         |     |   |
| 🗠 Nilai Matrik           | Pilih Nilai I        | Matrik        |            |                |          |           |                |               |               |         |       |         |     |   |
| HASIL TOPSIS             | Kehadiran            | 01            | O2         | O3             | 04       | O5        |                |               |               |         |       |         |     |   |
| Hasil Perhitungan        |                      |               |            |                |          |           |                |               |               |         |       |         |     |   |
|                          | Performansi          | 01            | 02         | O3             | 04       | 05        |                |               |               |         |       |         |     |   |
|                          | Pelanggaran          | 01            | 02         | O3             | 04       | O5        |                |               |               |         |       |         |     |   |
|                          | Appraisal            | O1            | O2         | O3             | 04       | O5        |                |               |               |         |       |         |     |   |

Gambar 7 Halaman Nilai Matrik Pada Site Manager

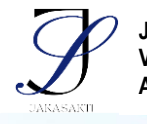

h. Tampilan Halaman Hasil Perhitungan Pada Site Manager Pada halaman hasil perhitungan dilakukan pemrosesan sistem pendukung keputusan dengan metode TOPSIS untuk menentukan nilai preferensi dari masing-masing alternatif. Pemrosesan dilakukan berdasarkan nilai matrik dan juga nilai kriteria yang sebelumnya telah dimasukkan pada halaman nilai matrik. Tampilan dari halaman hasil perhitungan dapat dilihat pada gambar 8.

| SPK TOPSIS Evaluasi Kontrak Kerj | × +          |                                                                                                   |                |      | *      | -        | σ   | × |
|----------------------------------|--------------|---------------------------------------------------------------------------------------------------|----------------|------|--------|----------|-----|---|
| ← → C ① localhost/spk-           |              |                                                                                                   |                |      | ŵ 🛤    | * 0      | ı 🛞 |   |
| 🗃 Gmail 🏓 YouTube 🎈 Maps         | in Translate | a SPK-TOPSIS - Masuk 🔏 localhost / 127.0.0 🛱 Index of /backup 🌏 Telegram Web 📅 TradingView — Trac |                |      |        |          |     |   |
|                                  | Evaluasi K   | ontrak Kerja Divisi BGES PT Telkom Akses Area Bali Selatan                                        | Putu Yudi Darm | awan | (Manag | er Area) | 2   |   |
| 💮 Beranda                        | Nilai E      | Iroforonoi                                                                                        |                |      |        |          |     |   |
| ANTAR MUKA TABEL                 | INILAI P     |                                                                                                   |                |      |        |          |     |   |
| ≜r Kriteria                      | 13 H         | tasil Akhir Penilalan HRD                                                                         |                |      |        |          |     |   |
| i-i Alternatif                   | Tampilka     | n 10 🕈 entri                                                                                      | Pencarian:     |      |        |          |     |   |
| 🗠 Nilai Matrik                   | No 1         | Nama Alternatif                                                                                   |                | V    | N.     |          |     |   |
| HASIL TOPSIS                     | 1            | Made Mertayasa                                                                                    |                |      | 1      |          |     |   |
|                                  | 2            | Made Adi Mertadana                                                                                |                | 0.7  | 553    |          |     |   |
|                                  | з            | Bagus Gede Pradnya                                                                                |                | 0.7  | 553    |          |     |   |
|                                  | 4            | Kadek Agus Mahendra                                                                               |                | 0.3  | 443    |          |     |   |
|                                  | 5            | Bagus Setiawan                                                                                    |                | 0.3  | 133    |          |     |   |
|                                  | 6            | Haini Umami                                                                                       |                | 0.6  | 642    |          |     |   |

Gambar 8 Halaman Hasil Perhitungan Pada Site Manager

i. Halaman Hasil Nilai Pada HRD

Pada halaman hasil nilai, HRD berkewajiban untuk melakukan *filtering* terhadap nama-nama alternatif. Tampilan dari halaman hasil nilai pada HRD dapat dilihat pada gambar 19.

| SPK TOPSIS              | Evaluasi Kontrak I                                   | Kerja Divisi BGES PT Telkom /                                                                             | Akses Area Bali Selatan                                    | K           | adek Yunita Utami (K | Sepala HRD) | 2    |
|-------------------------|------------------------------------------------------|----------------------------------------------------------------------------------------------------|------------------------------------------------------------|-------------|----------------------|-------------|------|
| 🐖 Beranda               | Hasil Akhir                                          |                                                                                                    |                                                            |             |                      |             | 11   |
|                         | TIGSIC ARTI                                          |                                                                                                    |                                                            |             |                      |             | - 11 |
|                         | 🔒 Cetak Lapo                                         | ran                                                                                                    |                                                            |             |                      |             |      |
| i-i Alternatif          | -                                                    |                                                                                                    |                                                            |             |                      |             |      |
|                         | Untuk menjadi                                        | perhatian!                                                                                                |                                                            |             |                      | *           |      |
| 🖾 Hasil Perhitungan 🔷 👌 | Nilai tertinggi ya                                   | ang didapat dari hasil perhitungan me                                                                     | tode TOPSIS adalah 1                                       |             |                      |             |      |
|                         | Nilai terendah y<br>Sedangkan 0.5<br>Harap bijak dal | ang didapat dari hasil perhitungan me<br>adalah nilai tengah yang dapat menjai<br>am mengambil keputusan! | tode TOPSIS adalah 0<br>Ji acuan dalam mengambil keputusar | i.          |                      |             |      |
|                         | Nilai lebih d                                        | ari atau sama dengan 0.                                                                                   | 5                                                          |             |                      |             |      |
|                         | ID Alternatif                                        | Nama Alternatif                                                                                           |                                                            | Nilai Akhir | Hasil Akhir          | Pilihan     |      |
|                         | 19980178                                             | Made Mertayasa                                                                                            |                                                            | 1           | ÷                    | 0           |      |
|                         | 19970151                                             | Bagus Gede Pradnya                                                                                        |                                                            | 0.7553      |                      | 0           |      |
|                         | 20960885                                             | Made Adi Mertadana                                                                                        |                                                            | 0.7553      | ¥.                   | 0           |      |

Gambar 9 Halaman Hasil Akhir Pada HRD

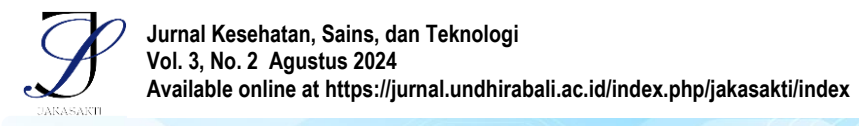

- j. Tampilan Halaman Cetak Laporan Pada HRD
  - Pada halaman cetak laporan, akan menampilkan tabel dari hasil nilai akhir dari masing-masing alternatif yang diperpanjang maupun tidak diperpanjang kontrak kerjanya. Tampilan dari halaman cetak laporan pada HRD dapat dilihat pada gambar 20.

| ₩ SP | К ТОР        | 'SIS Ev | aluasi Kontrak Kerj 🗙    | 🔯 Cetak Laporan        | ×                                                           | t                                         |                                  |              |                         |        | × | - | ٥ | × |   |
|------|--------------|---------|--------------------------|------------------------|-------------------------------------------------------------|-------------------------------------------|----------------------------------|--------------|-------------------------|--------|---|---|---|---|---|
|      | ) C          | 3       | Iocalhost/spk-top        | isis/hrd/cetak.php     |                                                             |                                           |                                  |              | Q.                      | 6 \$   | - |   | • |   |   |
| 🖬 Gm | ail<br>17-08 | • Yo    | suTube 🦻<br>3   04:02:41 | North Philippine State | Laporan A<br>Hasil Evaluasi Ko<br>Divisi BGES PT Telkom Aks | khir<br>ntrak Kerja<br>es Area Bali Selat | an                               | Cetak        | 1 lemba                 | kertas |   |   |   |   | í |
|      |              |         |                          | © Allamatif            | Nora Marabit                                                | Nite Anter                                | Nucl. Ashie                      | Tujuan       | 🖶 Microsoft Print to PD | F Ŧ    |   |   |   |   | l |
|      |              |         |                          | 38470563               | Baga-Settavan                                               | 6.7135                                    |                                  |              |                         |        |   |   |   |   | ł |
|      |              |         |                          | 29900288               | 1 Geste Suinterna                                           | 0.001                                     |                                  | Halaman      | Samua                   | -      |   |   |   |   | ł |
|      |              |         |                          | 1997/0041              | Reparcado Protive                                           | 0.7863                                    |                                  | Halaman      | Senioa                  |        |   |   |   |   | ł |
|      |              |         |                          | 38800378               | Made Mediziana                                              | 1                                         |                                  |              |                         |        |   |   |   |   | ł |
|      |              |         |                          | 20880143               | Radoli Agua Mahandra                                        | 0,740                                     |                                  | Warna        | Warna                   | -      |   |   |   |   | ł |
|      |              |         |                          | 3960312                | Konang lide/Dhermanalis                                     | 11 4642                                   |                                  |              |                         |        |   |   |   |   | 1 |
|      |              |         | ID AL                    | 32901109               | Photod Universit                                            | 0.8542                                    |                                  |              |                         |        |   |   |   |   | 1 |
|      |              |         | ID A                     | 22990665               | Made Adl Motatana                                           | 0.7953                                    |                                  | 2.11.12      |                         |        |   |   |   |   | 1 |
|      |              |         |                          | 509/1008               | Konong Hogantara                                            | 0490                                      |                                  | Setelan lain |                         | ~      |   |   |   |   | 1 |
|      |              |         | 1897                     | 20071069               | Sarya Sargaya                                               | 0                                         |                                  |              |                         |        |   |   |   |   | ł |
|      |              |         | 1990                     |                        |                                                             | 0                                         | raiox, 17-09-2023<br>Kapata (40) |              |                         |        |   |   |   |   |   |
|      |              |         | 1997                     |                        | 1992) Mr 1995 Labor Index Age Mr 1 Per                      | 1613 PT Silver Alexandrea (br) Silv       | Kadak Panla Stani                |              |                         |        |   |   |   |   | ļ |
|      |              |         | 1998                     |                        |                                                             |                                           |                                  |              |                         |        |   |   |   |   |   |
|      |              |         | 2088                     |                        |                                                             |                                           |                                  |              |                         |        |   |   |   |   |   |
|      |              |         | 2091                     |                        |                                                             |                                           |                                  |              |                         |        |   |   |   |   |   |
|      |              |         | 2092                     |                        |                                                             |                                           |                                  |              | Cetak                   | Batal  |   |   |   |   |   |
|      |              |         | 20960885                 | Mad                    | e Adi Mertadana                                             |                                           |                                  | 0.7553       | 3                       |        |   |   |   |   |   |

Gambar 10 Halaman Cetak Laporan Pada HRD

#### Pembahasan

Implementasi Implementasi antarmuka yang dilakukan pada perancangan ini dilakukan dalam bentuk halaman web yang dibangun menggunakan program implementasi perangkat lunak.

## SIMPULAN

Berdasarkan hasil penelitian, perancangan, dan imp;ementasi dari skripsi yang berjudul Rancang Bangun Sistem Pendukung Keputusan Evaluasi Kontrak Kerja Teknisi Menggunakan Metode TOPSIS Studi Kasus Divisi BGES PT Telkom Akses Area Bali Selatan, maka dapat disimpulkan sebagi berikut.

- 1. Penelitian ini berhasil membuat perancangan sistem pendukung keputusan yang dapat mempermudah HRD dalam mengambil keputusan mengenai perpanjangan kontrak kerja dari masing-masing alternatif.
- 2. Penelitian ini berhasil mengimplementasikan sistem pendukung keputusan metode TOPSIS dalam aplikasi berbasis web. Hasil akhir dari metode TOPSIS ini menampilkan nilai preferensi dari masing-masing alternatif yang bermanfaat membantu HRD dalam mengambil keputusan dari berbagai alternatif yang ada.

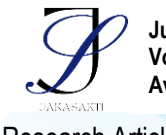

e-ISSN: 2963-0940

#### DAFTAR PUSTAKA

- Permana, D. Y., & Sutrisno, E. (2022). Implementasi Perlindungan Hukum Terhadap Pekerja di Indonesia Dalam Perjanjian Kerja Waktu Tertentu Dan Perjanjian Kerja Waktu Tidak Tertentu Menurut Undang-Undang No. 11 Tahun 2020 Tentang Cipta Kerja. In *Agustus* (3)2. https://doi.org/10.33603/responsif.v13i2.7361
- Maulana, H., & Wardani, P. K. (2018). Sistem Rekomendasi Kelanjutan Kontrak Karyawan Menggunakan Metode TOPSIS. *MULTINETICS J. Multimed. Netw. Informatics*, 4(1), 14-20. https://doi.org/10.32722/multinetics.v4i1.1154